ATP 检测仪简易操作流程

### 一、表面清洁度试子

1.紧紧握住拭子管,扭转拭子顶部并将其从管中拔出。

2. 对典型平面的一个标准 10 x 10 厘米 (4 x 4 英寸) 区域进行彻底擦拭。

3. 将拭子放回拭子管中

4. 要激活,请牢牢握住拭子管,并用拇指和食指前后弯曲球体以打开 SnapValve。挤压球体两次,将所有液体挤出。

通过摇晃 5-10 秒,让棉签头浸入液体中。一旦激活,必须立即读取样本(30 秒内完成光度计的测量)

6. 将发光计竖直放置,将整个 UltraSnap 设备插入 Hygiena 发光计中。

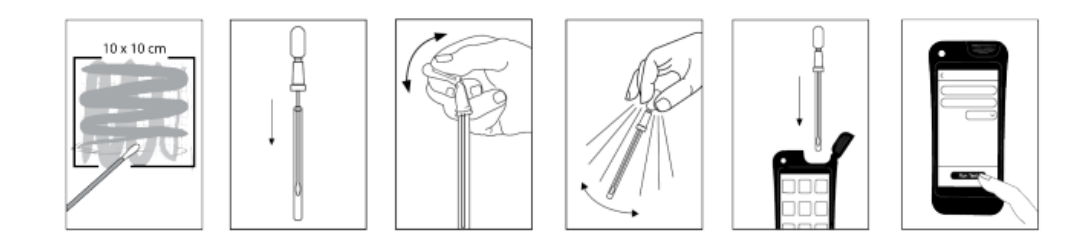

### 二、水样试子

 用力向下轻弹设备,以抖落样品采集中的液体提取剂 将采集勺伸入试管底部。

2. 牢牢握住试管,扭转并从试管中拔出收集勺的顶部。

3. 将采集勺浸入水样中 1-2 秒。

4. 垂直提起,从样品中取出收集勺,并将其重新插入试管中。
5. 轻轻摇晃设备 1-2 秒,使水样与提取剂在设备底部充分混合。

6. 要激活该设备,请牢牢握住管子,并用拇指和食指捏住 Snap-Valve,使其破裂将液泡前后弯曲。挤压液泡两次,将 所有液体挤入试管。

7. 摇晃 3-5 秒以混合样品。一旦激活,必须在发光仪 15 秒 内读取样品。

8. 将发光计竖直放置,将整个 AquaSnap 设备插入 Hygiena 发光计中。

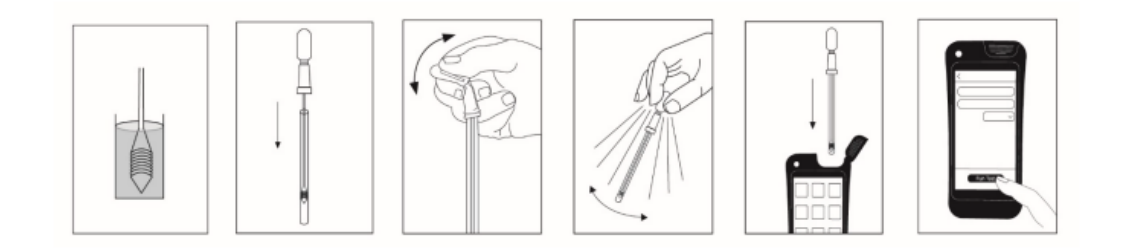

总 ATP = 游离 ATP + 微生物 ATP;因此, 微生物 ATP = 总 ATP - 游离 ATP

#### 三、微生物拭子

1、使用 MicroSnap Total 富集装置进行培养培养程序如下 所述:

根据样品类型采集并制备样品:

a. 表面样品:使用预湿润的富集装置对 4×4 英寸(10×10 厘米)的方形区域进行采样。

b.食品匀浆的制备方法:称取 10 克或 50 克食品基质,分别加入含有 90 毫升或 450 毫升稀释液的 stomacher 袋中。

c. 对于未知污染的样品,制备并检测 1:10 系列稀释液(即 10%、1% 和 0.1%)。

如需重复样品,应从大宗基质中另取 10 克或 50 克, 并重复稀释系列。根据所达到的相对光单位(RLUs),可通 过从 10%、1% 或 0.1% 稀释液中吸取多个 1 毫升等分试样 来实现重复。

注:进行对比检测时,样品分析必须在彼此间隔 10 分钟内 开始,以确保方法之间的结果具有可比性。将拭子重新插入 拭子管中。装置应与刚从袋中取出时外观相同。

2、激活富集装置

a. 牢固握住拭子管,用拇指和食指前后弯曲 bulb 以 打破 Snap-Valve。

b. 分离 bulb 和拭子管, 直至拭子尖端位于液体上方,

挤压 bulb 将所有培养基冲入拭子管。确保大部分肉汤位于 拭子管底部。

c. 将拭子重新牢固插入拭子管以密封装置,轻轻摇动 试管以混合样品和肉汤。在 30±0.5°C 下培养 7 小时 ± 10 分钟。

使用前需将 MicroSnap Total 检测装置恢复至室温 (在 20 至 25°C 下放置 10 分钟)。

3、摇动测试装置,可在手掌上轻拍 5 次或用力向下 flick 一次。这是必要的,以将液体带到管底,便于富集样品与管 中的提取剂混合。

无菌操作将 0.1 毫升(2 滴)富集样品转移至检测装置:

a. 对于 MicroSnap 富集装置,使用内置滴管尖端作为移液器:

i. 挤压并释放富集装置的 bulb 以混合并将样品吸入 bulb 中。

ii. 通过旋转和拉动移除 bulb, 无菌打开富集装置和检测 装置。

iii. 将富集装置的拭子尖端插入检测装置管顶部 3 厘米

(1 英寸) 处,轻轻挤压富集装置的 bulb,将 2 滴富集样品转移至管中。

b. 对于 MicroSnap 肉汤小瓶:

i. 从培养箱中取出强化营养肉汤小瓶, 然后摇动或涡旋 10 秒以分散样品。

ii. 无菌打开小瓶瓶盖, 通过旋转和拉动移除 灯泡 以打开 检测装置。

iii. 无菌操作将 0.1 毫升富集样品直接移液至检测装置 管中。

c. 将富集装置恢复至原始状态或重新盖紧小瓶,并将样品 返回培养箱以备可能的重新检测。

注: 当从同一富集样品中检测重复样品时,所有重复操作必须在彼此间隔 10 分钟内完成,以获得可比结果。

激活检测装置:牢固握住试管,用拇指和食指前后弯曲灯泡 以打破阀瓣。挤压灯泡3次,将所有液体释放到管底。轻轻 摇动2秒以混合。

立即将整个装置插入光度计,关闭盖子,保持装置直立,按 下按钮启动测量。仪器在 10 秒内以 CFUs 显示结果。

# 快速测试

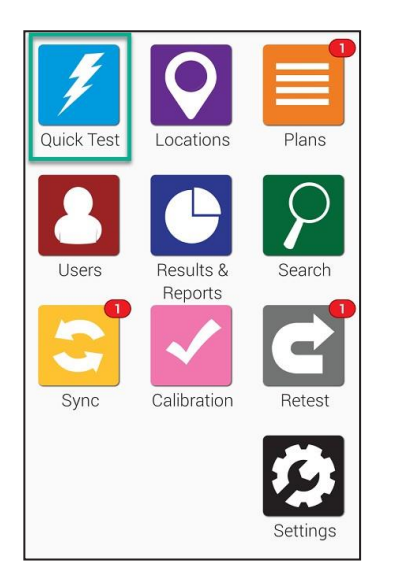

开始使用时,请在主屏幕上轻触蓝色的**快速测试**图标。将引导您进入下列所示屏幕。

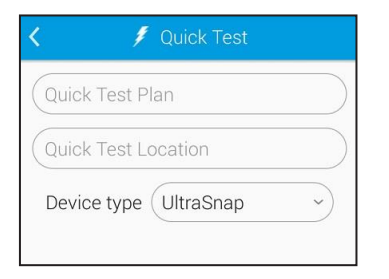

当准备检测已激活的ATP拭子时,请保持EnSURE Touch直立并 打开上盖。放入激活的检测拭子,并关闭盖板。确认屏幕上选 择了正确的检测拭子类型,并按下屏幕下端的"运行测试"按钮。 为获得准确的读数,在测试过程中,EnSURE Touch 应保持竖直 状态。

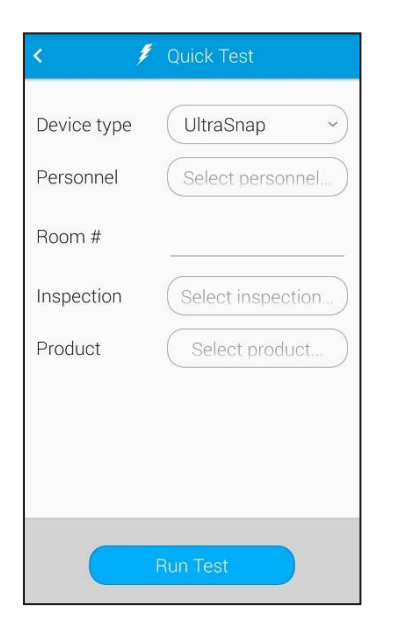

## 执行重新测试

| < /                      | Quick Test     |
|--------------------------|----------------|
| Device type<br>Personnel | UltraSnap ~    |
| Room #                   |                |
| Inspection<br>Product    | Select product |
|                          |                |
|                          |                |
|                          | Run Test       |

### 选择**检测拭子类型**。

如果您启用了"自定义字段",您将在此处看到这些附加字段。 在开始快速测试之前,您可以在这些自定义字段中输入相 关信息,然后单击下方的蓝色按钮"**运行测试**"。

在测试的结果屏幕上,可以选择执行**重新测试**。如果您希望稍后再回来重新测试,可以通过"重新测试"应用程序执行此操作。 当您执行重新测试时,新的测试结果与原始测试绑定在一起, 这样,您可以轻松地证实,已采取纠正措施,并且它们是有效的。

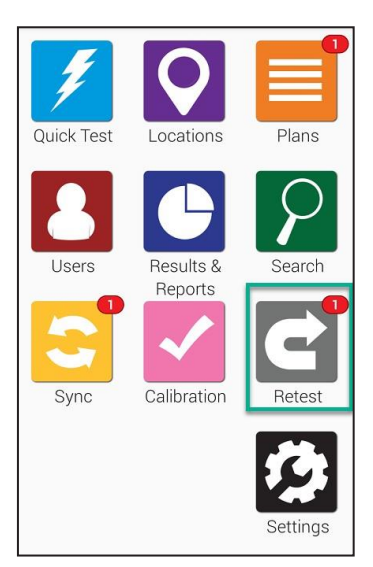

从主屏幕打开重新测试应用程序。

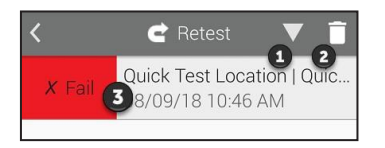

| <           | 🖻 Retest                            |  |
|-------------|-------------------------------------|--|
| X Fail      |                                     |  |
| Result      | 141 RLU                             |  |
| Plan        | Quick Test Plan                     |  |
| Location    | Quick Test Location                 |  |
| Time        | 08/09/18 10:46 AM                   |  |
| Device Type | UltraSnap                           |  |
| Limits: RLU | $\sqrt{20}$ $\times 20$ $\times 20$ |  |
|             | Notes                               |  |
| Retest      | Done                                |  |

轻触 ①,按照升序或降序重新排列测试不合格的结果。轻触 ②,删除您不打算重新测试的结果。轻触测试不合格的结果 (如图中 ③ 所示),查看详细信息,并执行重新测试。

如果轻触 3 查看当前测试不合格结果的详细信息,可以看到 如左图的屏幕。其将显示测试不合格结果的日期、时间、计划 和位置等信息。在您准备好重新测试时,轻触下端左侧红色的 重新测试按钮。

结果和报告

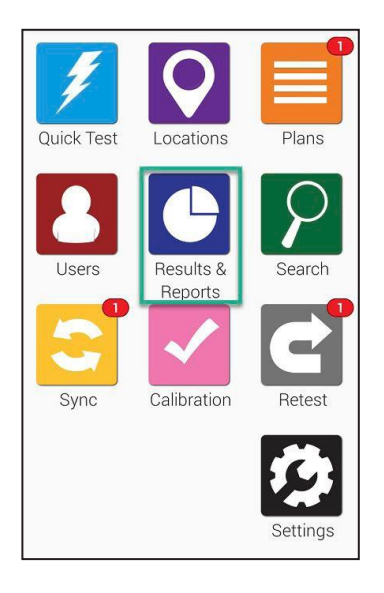

在 EnSURE Touch管理结果和查看报告十分轻松!从预先构建的各种报告中进行选择,可以显示即时趋势分析和报告。

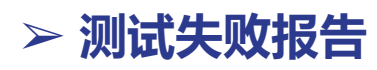

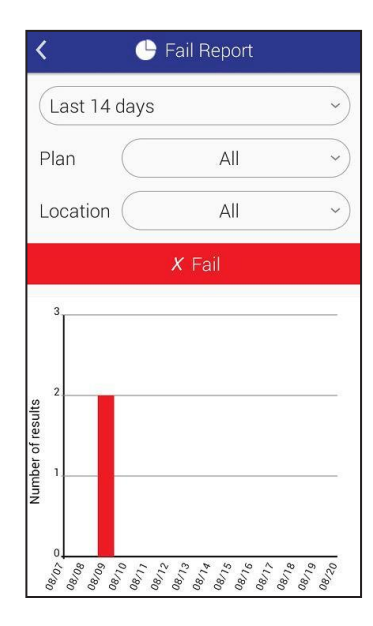

"不合格测试结果的报告"界面将显示不合格的结果。您可以按日期、计划和位置进行筛选。

在筛选器选择下方,您将看到一个图表,其基于上述筛选器, 突出显示特定数据。